## スカラネット入力例 (2024秋-在学二次採用)

※これは入力例です。入力内容を確認し、スカラネットに直接入力してください。 (スカラネットのログインID・パスワードはWeb申請した方に大学から通知します。) ※入力を誤った場合、選考に支障が出る場合があるため十分に注意してください。

### <u>スカラネット入力にあたって特に注意する事項(例年間違いの多い箇所)</u>

1.4 ページ『(4)あなたの在学している研究科を選択してください』 →学院所属の方は必ず「~学院」から選択してください。 選択肢が「~研究科」と混在しているので間違えないようにしてください。

| ユーザーID                        | 研究科名称         | 備考  |   |
|-------------------------------|---------------|-----|---|
|                               | イノベーションマネジメント | 研究科 | × |
| <br>  <b>末尾01</b> で           | 理学院           | 学院  | 0 |
| ログインした場合                      | 理工学           | 研究科 | × |
| 10400901                      | 情報理工学         | 研究科 | × |
|                               | 社会理工学         | 研究科 | × |
|                               | 工学院           | 学院  | 0 |
|                               | 物質理工学院        | 学院  | 0 |
|                               | 情報理工学院        | 学院  | 0 |
|                               | 環境・社会理工学院     | 学院  | 0 |
| 末尾02で                         | 総合理工学         | 研究科 | × |
| ロクインした場合<br>  <b>10400902</b> | 生命理工学         | 研究科 | × |
|                               | 生命理工学院        | 学院  | 0 |

※自分の所属が選択肢にない場合、ログインのユーザーIDが間違っています!

7 ページ『2.本人以外の連絡先について』または
 8 ページ『3.連帯保証人・保証人について』の入力に際して

今回入力する内容で「返還誓約書」が作成されます。

「返還誓約書」は、奨学生本人の署名のほか、人的保証選択者のものは連帯保証人・ 保証人等に署名と実印を押印していただく非常に重要な書類です(機関保証選択者は本 人の署名のほか、「本人以外の連絡先」の方の署名のみ)。

氏名・生年月日・住所等に入力ミスがあると、「返還誓約書」に誤った内容がそのま ま記載され、当該欄本人(保証人欄なら保証人本人)による訂正(手書き修正・押印) が必要となり、**修正のためには大変煩雑な手続きとなります**。正しく修正されるまで奨 学金の振込が一時的に保留される場合もありますので、十分ご注意願います。

# 入力例(2024年秋 在学二次採用)

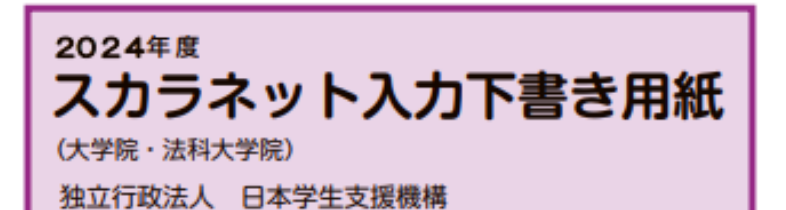

#### -【用紙①】 -

本用紙は12ページ(A3サイズ3枚)により 構成されています。 「奨学金案内」冊子、【用紙②】 及び【用紙③】 より外してご利用ください。

インターネットによる奨学金申込み(スカラネット)にあたっては、「貸与奨学金案内(大学院)」(以下「奨学金 案内」)を熟読し、申込内容を決めてください。

「奨学金案内」31~32ページを参照してこの下書き用紙に記入し、間違いがないことを確認した上で日本学生支 機構のスカラネット用ホームページにアクセスして入力してください。入力が完了すると、「奨学金申込情報一覧」が 表示されますので、内容を再確認し、画面を印刷するなどして、保管してから「送信」 ボタンを押してください。なお、

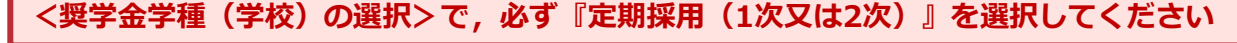

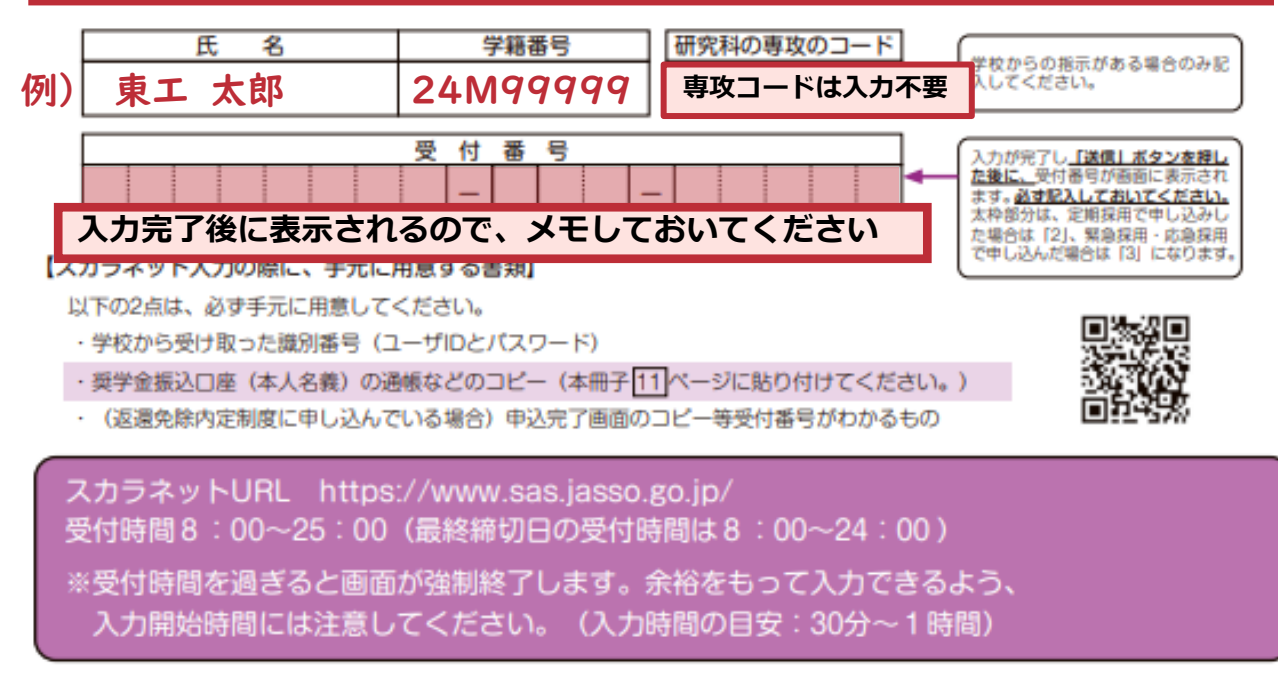

※これは入力例です※ この内容をWeb上(スカラネット)に入力することになります。 入力前に入力内容を確認し、準備してください。

#### 【スカラネット入力内容記入欄】

※インターネットで申し込む際は、1ページ「文字入力について」を参照して文字を入力してください。

| ログイン<br>あなたの識別番号 (ユーザID とパスワード) を入力して、下の「ログイン」ボタンを押してください。<br>(注)パスワード入力の際は全角・半角、大文字・小文字の区別をします。<br>ユーザID パスワード<br>大学のWebフォーム申請後に発行します。<br>先に大学の申請要領にある大学Webフォーム申請を済ませてください。                                                                                                    | パスワードはスカラネット入力時は<br>黒丸記号での表示になります。入力が<br>エラーになる場合は、入力した文字<br>を目で見て確認できるよう、最初に<br>ユーザ ID 欄に入力し、それをコピー<br>して貼り付けてみてください。 |
|----------------------------------------------------------------------------------------------------|----------------------------------------------------------------------------------------------------|
| <ul> <li>         催認書兼问意書の提出         あなた(あなたが未成年(18歳未満)の場合は、あなたと親権者または未成年後見人)は、「確認書兼同意書」         に記載されている次の内容を確認・承認したうえで、署名した「確認書兼同意書」を提出しましたか。         ・貸与申込条件等         ・個人信用情報の取扱いに関する同意条項         ※「個人信用情報の取扱いに関する同意条項」には、延滞するとあなたの個人情報が個人信用情報機関に登録される等、重要な内容が記載されています。         提出しました。     </li> </ul>                | 「提出していません。」を選択した場合<br>はスカラネットの次の画面へ進むこ<br>とができません。<br>学校に「確認書兼同意書」を提出した<br>後、再入力してください。                                |
| <ul> <li>○提出していません。</li> <li>下の「規程等を表示」ボタンを押して規程等(保証委託約款を含む)を確認し、</li> <li>了承する場合のみ、申込を行ってください。</li> <li>焼ね等を確認するまで、次の画面に進むことはできません。</li> <li>□ 了承します</li> <li>次の画面に進みます。下の「次へ」ボタンを押してください。</li> <li>次 へ</li> <li>書類提出前でも「提出しました」を選択。その後、未提出の方は書類提出期限までに</li> </ul>                                                       | 規程等の表示を行わないと、次の画面へ<br>進むことができません。<br>「了承します」にチェックを入れないと、<br>次の画面へ進むことができません。<br>規程等を表示し、「了承します」にチェッ<br>っを入れると活性化します。   |
| <ul> <li>提出してください(「確認書兼同意書」の提出が無いと大学から推薦できません)</li> <li>申込む奨学金(1) 又は(2) を選択後、「次へ」ボタンを押してください。</li> <li>● 現在日本日にいる大学院での奨学金を申込むことができます。</li> <li>● 現在日本日にいる大学院での奨学金を申込むことができます。</li> <li>(2) 緊急採用・応急採用</li> <li>○ 適去1年以内に生計を維持している人が失職、破産、倒産、病気、死亡等又は火災、風水害等により家計急変が生じた人のみ申込むことができます。</li> <li>学校で申込資格を確認してくたさい。</li> </ul> |                                                                                                    |
| 1/8<br><i>A - 日本学生支援機構奨学金の案内</i><br>・第一種奨学金<br>無利子の奨学金で、特に優れた学生及び生徒で経済的理由により著しく修学困難な者に貸与します。<br>◆<br>第二種奨学金<br>利子付きの奨学金(在学中は無利子)で、第一種奨学金よりゆるやかな基準によって選考された者に<br>貸与します                                                                                                    | 緊急採用・応急採用の申込みをする人<br>は、緊急採用・応急採用の案内文が表示<br>されます。                                                                       |

#### 【用紙①】スカラネット入力下書き用紙 (大学院・法科大学院)

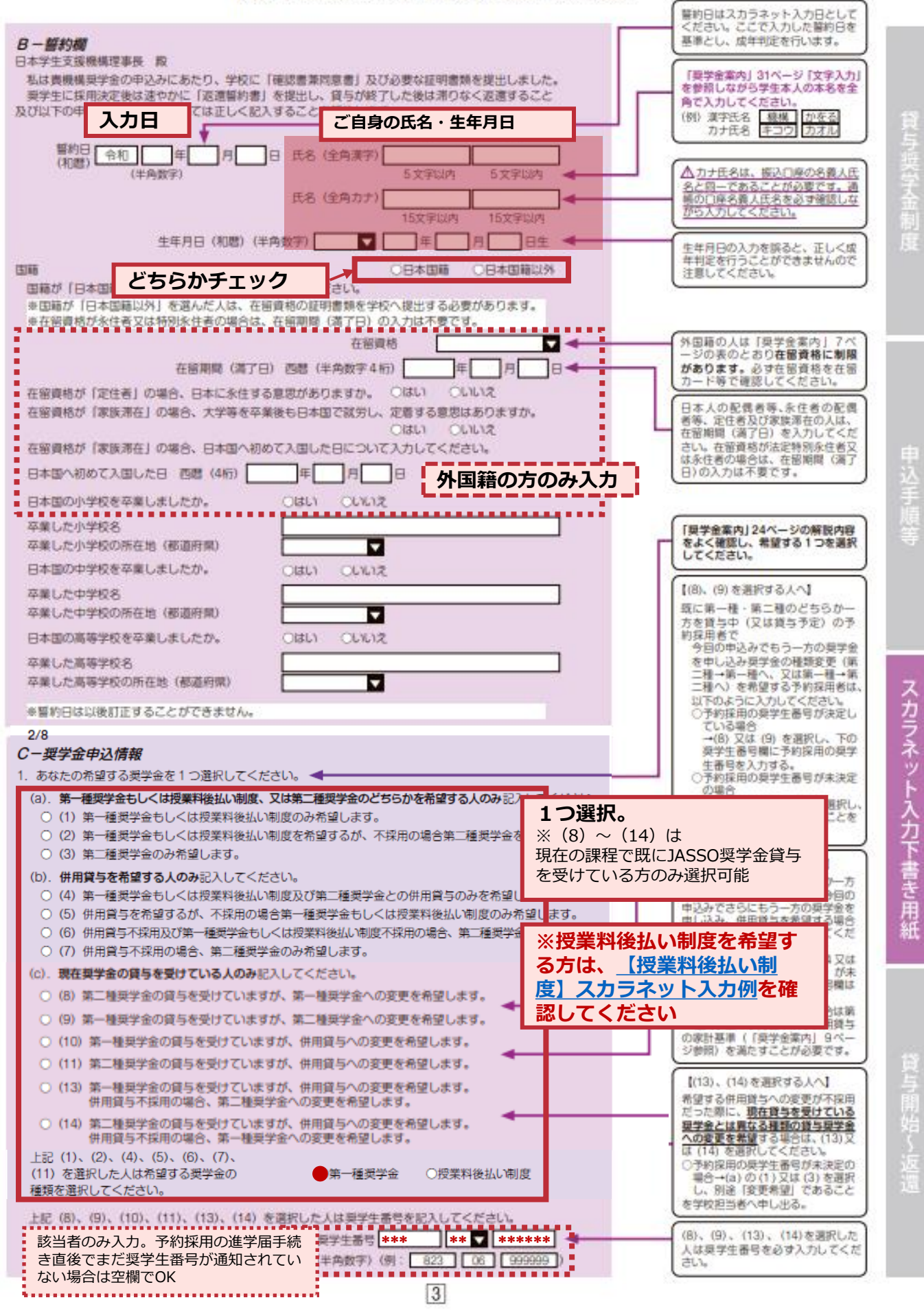

【用紙①】スカラネット入力下書き用紙 (大学院・法科大学院)

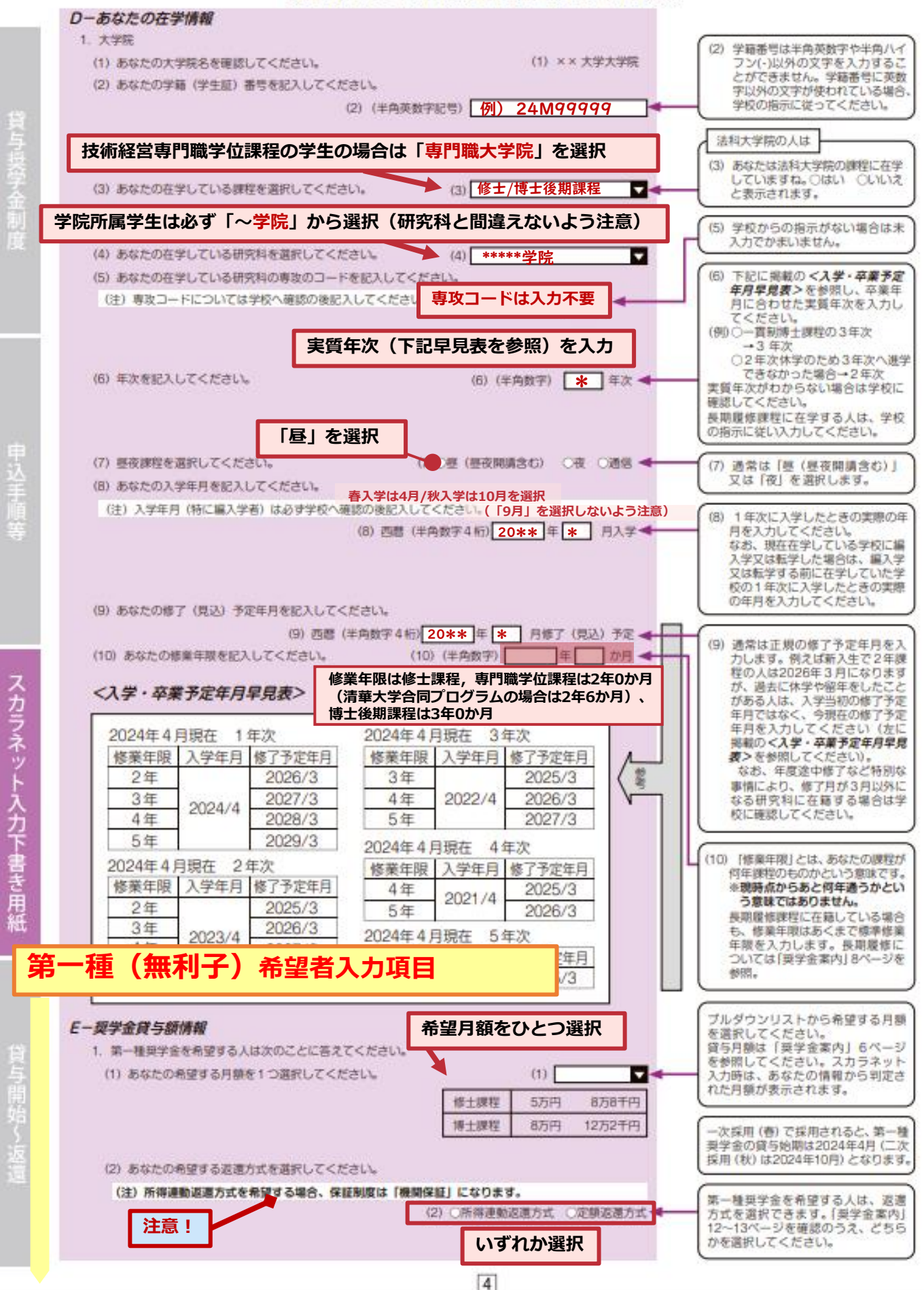

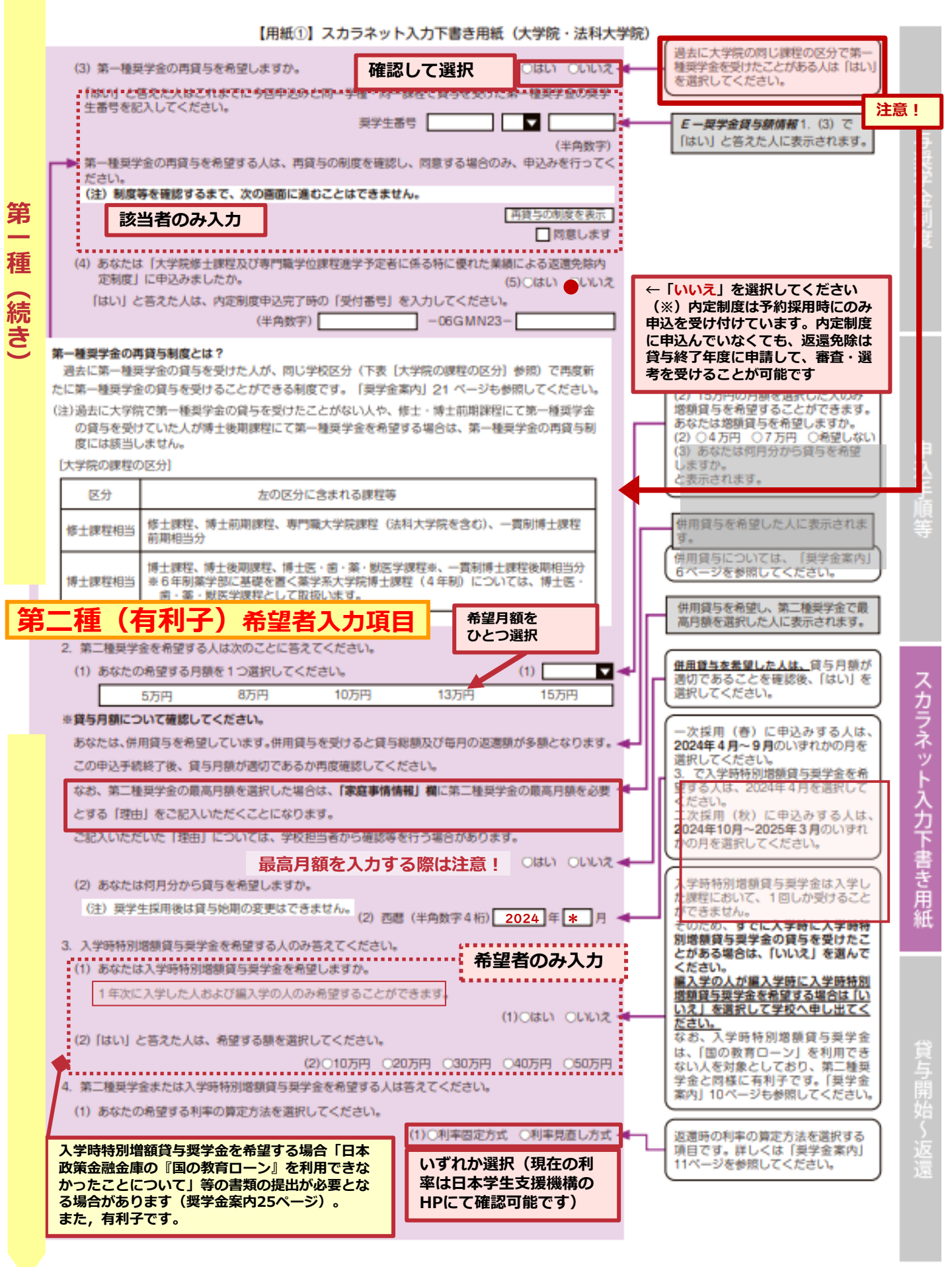

#### 【用紙①】スカラネット入力下書き用紙(大学院・法科大学院)

|          | 3/8                                                                                                    | i.       |                                           |
|----------|----------------------------------------------------------------------------------------------------|----------|-------------------------------------------|
| 1        | Fーあなたの履歴情報                                                                                                    |          |                                           |
|          | 1. あなたの最終学歴を記入してください。 例)                                                                                                    |          |                                           |
|          | 1. 西暦 (半角数字4桁) 2023 年 9 月 ***大学 🔽 卒業または退学◀                                                                                                    | <b>•</b> |                                           |
|          | 2、あなたはこれまでに日本学生支援機構あるいは日本育英会の奨学金の貸与・給付を                                                                                                    |          | した学校の年月<br>及び学校を選択してください。                 |
|          | 受けたことがありますか。                                                                                                    |          |                                           |
|          | 選択 2. Oldu Ouluz •                                                                                                    |          |                                           |
|          | 「はい」と答えた人はその時の奨学生番号を記入してください。                                                                                                    |          | 「はい」と答えた人は必ず奨学生番号                         |
|          | ※貸与・給付を受けた奨学金が複数ある場合は、「追加」ボタンを押して、すべての奨学生番号を記入                                                                                                    | 11       | を入力してくたさい。<br>この欄には貸与が終了したもののみ入           |
|          | してくたさい。<br>※奨学生番号の記入を取り消す場合は、「削除」ボタンを押してください。                                                                                                    | 112      | 力し、現在貸与中のものは、C−奨学                         |
|          |                                                                                                    |          | なお、採用取消となったものは入力し                         |
|          | /母/71田子又抜制度に関する田ちは 柴子士田5 [ ] ▲ [刑団][220] ▼<br>記入不要です。                                                                                                    |          | <u>ない</u> でください。                          |
|          | 半角数字 (例 奨学生番号 1 819 04 ▼ 9******* 削除 追加 )                                                                                                    | Ш.       |                                           |
|          | 奨学生番号 2 618 08 ▼ 999999 削除 追加                                                                                                    | IL       | <b>F 一あなたの履歴情報</b> 2.で「はい」                |
|          | 探学生番号 3 809 01 ▼ 999999  削除 1 5加<br>服学生素号 4 814 02 ▼ 999999  削除 1 5加                                                                                                    |          | こ名えに入に表示されます。                             |
| Ĺ        | 愛学生番号 5 ▼   1000000   削除   追加 ]                                                                                                    |          |                                           |
|          |                                                                                                    |          | - ボタンを押してすべての奨学生番号を                       |
|          | ※第二種奨学金の貸与について確認してください。 ◀                                                                                                    |          | 【記入してください。                                |
|          | あなたは、これまでに同一の学校区分で2回以上、第二種奨学金の貸与を受けています。<br>ロ本学生支援機構の規程により、これ以上第二種授学会を申し込むことができたい場合が供りられ                                                                                                    | н.       |                                           |
|          | る期間が制限される場合があります。                                                                                                    | L        | □ 同一の学校区分で2回以上第二種奨学 □ 金の常ちを受けている↓(こまーされま) |
|          |                                                                                                    |          | し 並の負子を受けている人に衣示されま<br>」す。                |
| 1        | 4/8                                                                                                    | ٦        |                                           |
|          | Gー保証制度 休証制度を選択しててたとい                                                                                                    |          |                                           |
|          | 1. あなたが希望する保証制度を選択してください。 ◀                                                                                                    |          | 希望する保証制度を選択してください。                        |
|          | ○ (1)機関保証<br>※機関保証判定は 連挙保証↓か保証↓の溝にが不要です (一字の保証料が毎日の海学会から美) 引かれま                                                                                                    |          |                                           |
|          | ※「「「スロール」」を行うしたいのでは、「「「スロール」」をいっている。<br>での「「スロール」を行った。                                                                                                    | ÷ .      |                                           |
|          | □ 制度の内容について承知し、機関保証を選択します。 ◀                                                                                                    | -        |                                           |
|          |                                                                                                    |          | チェックを入れないと                                |
|          | ※人的保証制度は、通仕する理帯保証人や保証人に争助に了解をどうておく必要があります。<br>□ 制度の内容について通知し、人的保証を選択します。                                                                                                    |          |                                           |
|          |                                                                                                    |          |                                           |
|          | 併願又は併用で申し込み(2/8 画面にて、次の選択肢を選択した場合)、 ◀                                                                                                    | <u> </u> | 3ページ「 <b>C-奨学金申込情報</b> 」参照                |
|          | (2)お「布革、お「権奥子亚」おこ布革、お二権奥子亚<br>(4)第1希望:第一種奨学金と第二種奨学金(併用)                                                                                                    | 1        |                                           |
|          | (5) 第1希望:第一種奨学金と第二種奨学金(併用) 第2希望:第一種奨学金                                                                                                    |          |                                           |
|          | (6) 第一桁望,第一種架子金ど第二種架子金(併用) 第2桁望,第一種架子金 第3桁望,第二種架子金<br>(7)第1希望:第一種奨学金と第二種奨学金(併用) 第2希望:第二種奨学金                                                                                                    | 1        |                                           |
|          | かつ第一種奨学金の返還方法を「所得連動返還方式」と選択した場合                                                                                                    |          |                                           |
|          | ▼1 笠 猪怒兴令についてちかた杉を泊する伊証判時だ際旧にてください                                                                                                    |          |                                           |
|          | ▼ 1. 第一種契子並についてのなたが布望9 る体証制度を選択してくたさい。                                                                                                    | £        |                                           |
|          | 所得連動返還方式を希望する場合、保証制度は「機関保証」のみになります。「人的保証」は選択できません。                                                                                                    | Ē        | 所得連動方式を希望する場合、第一種                         |
|          | ● (1) 機関保証 ◀                                                                                                    | <u> </u> | ります。人的保証は表示されません。                         |
|          | ※機関保証制度は、連帯保証人や保証人の選任が不要です(一定の保証料が毎月の奨学金から差し引かれま                                                                                                    |          | 詳細は「奨学金案内」14ページを参照  <br>  してください。         |
|          | ತ)。                                                                                                    | ÷        |                                           |
|          | 制度の内容について承知し、機関保証を選択します。 ◀                                                                                                    |          |                                           |
|          | 2. 第二種奨学金についてあなたが希望する保証制度を選択してください。                                                                                                    |          |                                           |
|          | ○ (1) 機関保証                                                                                                    | 11       |                                           |
| 1        | ※機関保証制度は、連帯保証人や保証人の選任が不要です(一定の保証料が毎月の奨学金から差し引かれま<br>**                                                                                                    | 11       |                                           |
| ÷        | 91。                                                                                                    |          |                                           |
|          | □ INURVISEIC JULC (1000) (1000) |          |                                           |
| 1        | ※人的保証制度は、選任する連帯保証人や保証人に事前に了解をとっておく必要があります。                                                                                                    | E L      |                                           |
| 3        | □ 制度の内容について承知し、人的保証を選択します。 ◀                                                                                                    | 1        | テェッジを入れないと 次に進むことができません。                  |
|          |                                                                                                    | 5        |                                           |
|          |                                                                                                    |          |                                           |
|          | 人的保証にする場合、必ず連帯保証人・保証人の条件を確認し、本人に承諾を                                                                                                    | 得ま       | しょう。 🔪                                    |
|          | 承諾を得ていなかったり、条件に合致しない保証人を選定すると、別の方を選                                                                                                    | 定し       |                                           |
|          | なります。条件に合う方が見つからない場合は、採用後に必要な書類が揃わな                                                                                                    | いこ       | とで   XX /                                 |
|          | 「採用取消」になります…。                                                                                                    |          |                                           |
|          |                                                                                                    |          | -+*                                       |
| ì        | 機関保証を選べば、奨学金から保証料は引かれるものの、保証人を                                                                                                    | 立て       | 3                                         |
|          | 必要はありません。採用後の手続きは機関保証を選んだ場合の方が                                                                                                    | 必要       | 書                                         |
| WARDSHIT | メイン 親は少ないです。                                                                                                    |          | J                                         |
|          | <b>A</b>                                                                                                    |          |                                           |

貸与開始~返還

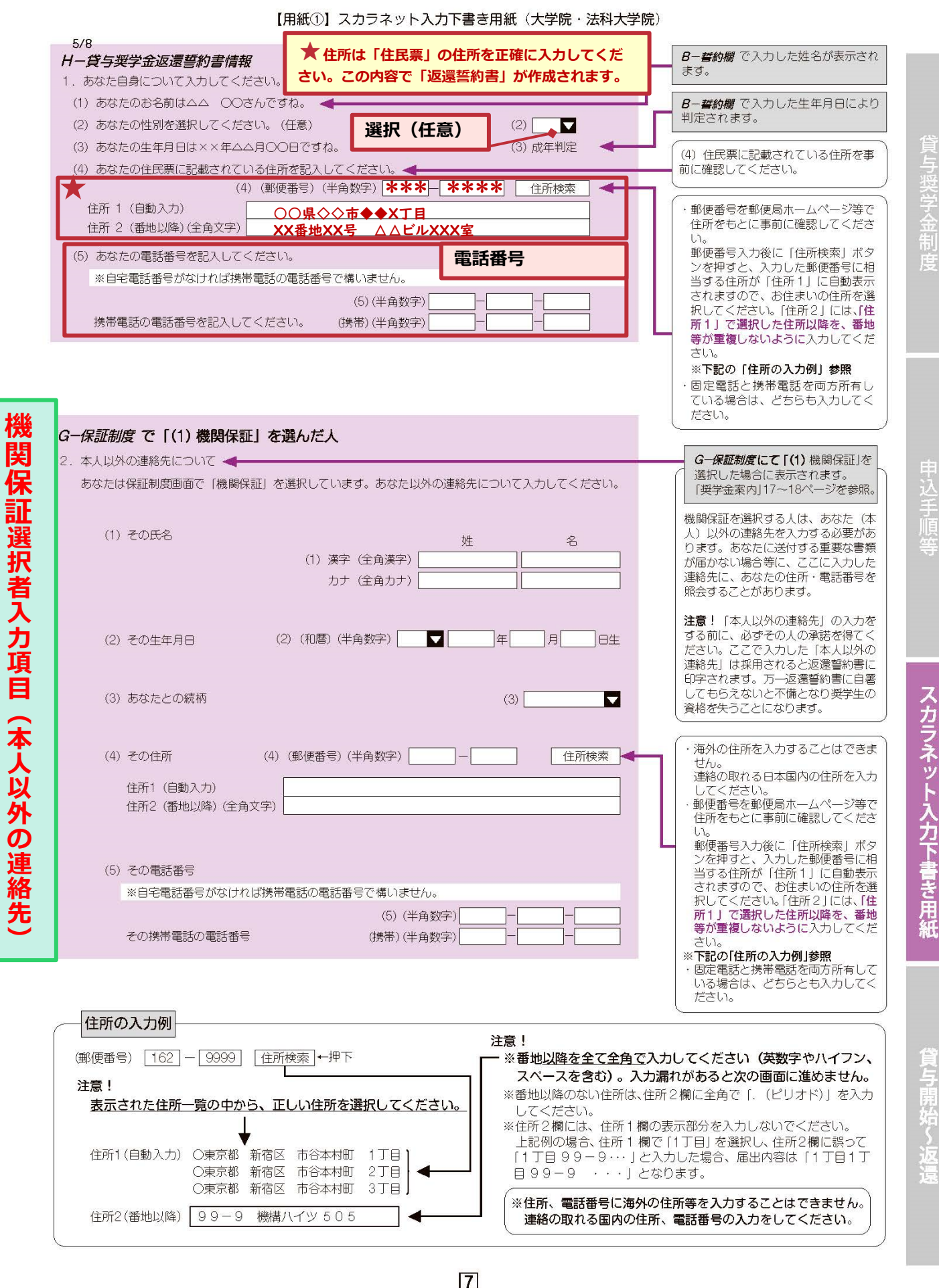

今回入力する内容で「返還誓約書」が作成されます。情報は正確に入力してください。

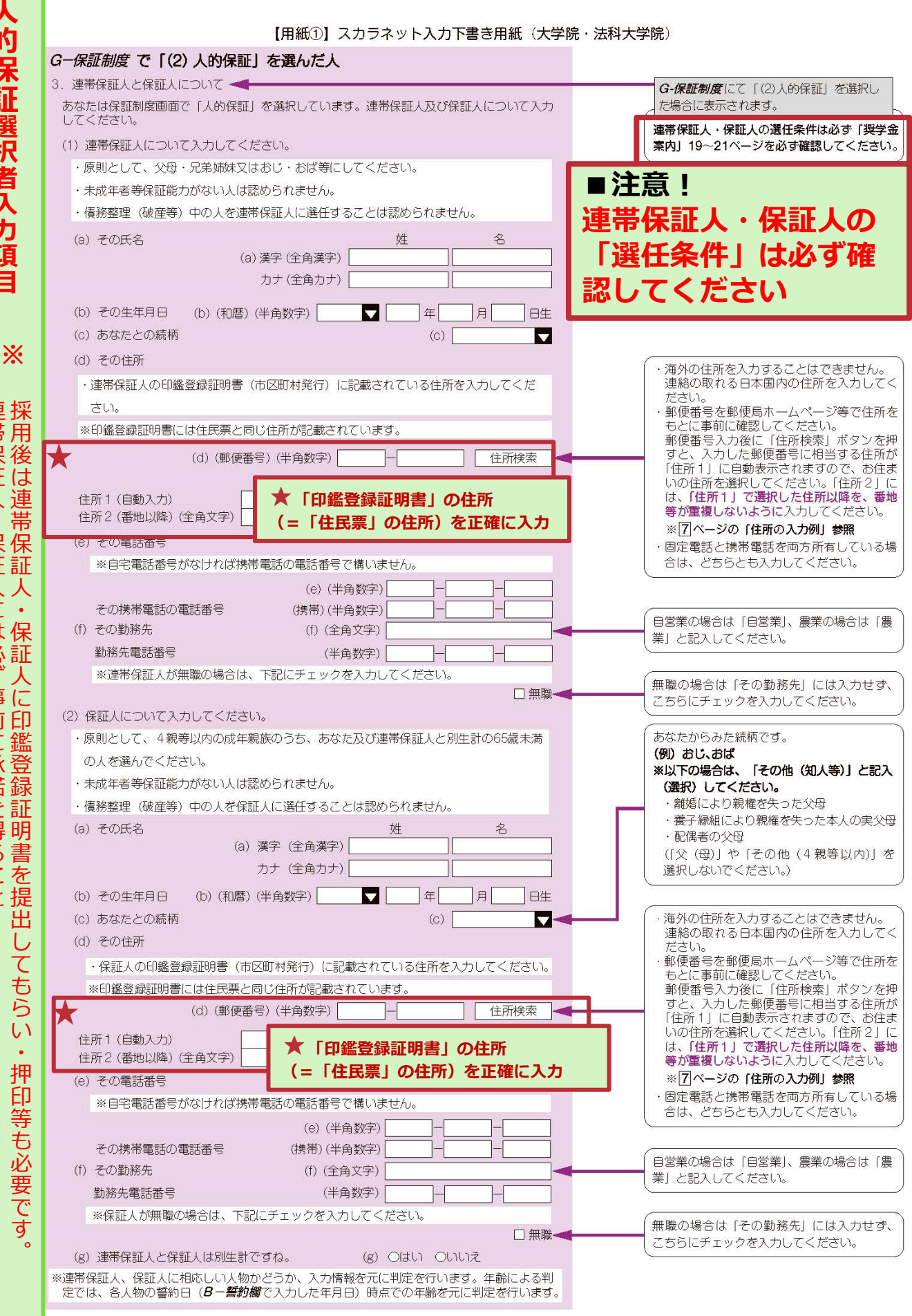

連採 帯用 保後 は 証 人連 帯 • 保 証証 人 に は保 必 副出 ず 事 12 EП 前 鑑 に 承 諾 録 を 証 得 明 るこ 書 を F 提 出 てもらい

選択者

力

Ţ

今回入力する内容で「返還誓約書」が作成されます。情報は正確に入力してください。

8

| 【用紙①】スカラネッ                      | ト入力下書き用紙(大学院・法科大学院)                   | 1-あなたの所得情報については、「奨                                  |          |
|---------------------------------|---------------------------------------|-----------------------------------------------------|----------|
| Ⅰ-あなたの所得情報 ◀                    |                                       | 学金案内」26~29ページを参照のう<br>え入力してください。                    |          |
| 1. あなたの収入について該当する項目を記入してください。   |                                       | (1) <b>基本的に前年の収入のみを入力</b><br>してください。 <u>ただし本年見込</u> |          |
| (1) 定職・アルバイトについて該当する項目を記入してくださ  | เา.                                   | の収入金額が、前年に対して変動する場合に限り、前年の収入                        |          |
|                                 | 収入金額(年額·税込) 本年見込                      | 込力してください。                                           | 貸        |
| 勤務先 職業                          | 前年 本年見込 就労時間                          | ○前年の収入金額と本年見込の収入<br>金額とで増減がある場合は、本年                 | ラ奨       |
| 定職1                             | 万円 万円                                 | 見込の収入金額で選考します。                                      | 学        |
| 金額は別紙の                          | ле ле                                 | ※緊急採用・応急採用の申込みをする<br>人は、前年欄に家計急変前の収入                | 罰        |
| 「収入計算書」と同一にして                   | ください 週当たり                             | の収入金額(年収見込)を入力して<br>ください。                           | 度        |
| アルバイト 1.                        | 万円 万円 時間                              |                                                     |          |
| (スカラネット入力内容と、収入                 | 、計算書と内容が異                             |                                                     |          |
| なる場合は、大学側で収入計算書                 | 書の情報を正として                             |                                                     |          |
| 修正します。)                         | 万円 万円                                 |                                                     |          |
| <b>奨学金(現在申込中のものは除く)(年額・税込)</b>  | 万円「万円」                                |                                                     |          |
|                                 |                                       |                                                     | 申        |
| (年額・税込)                         |                                       |                                                     | 込手       |
| (2) 定職又は週21時間以上のアルバイトに従事している人のみ | 記入してください。                             |                                                     | 順        |
| (a) 退職・休職もしくはアルバイトの週当たり就労時間を21  | 1時間未満に減少する意思がありますか。                   |                                                     | Ť        |
|                                 | (a)〇あります 〇ありません                       |                                                     |          |
| (b)「あります」と答えた人はその予定時期を記入してくだる   | さしい。                                  |                                                     |          |
|                                 |                                       |                                                     |          |
| (0) 2                           |                                       |                                                     | ス        |
| (3) 配偶者のいる人はその氏名及び年齢を記入してください。  |                                       |                                                     | ク        |
| (3)                             | )氏名                                   |                                                     | ネ        |
|                                 | 年齢                                    |                                                     | ト        |
| (4) 配偶者の収入状況(定職収入のみ)を記入してください。  |                                       |                                                     | <u>入</u> |
|                                 | 収入金額 (年額・税込)                          |                                                     | Ĩ        |
| 勤務先 職業<br>(全角) (全角) (全角)        | 前年 本年見込<br>(半角数字) (半角数字)              | 給与所得の場合は、源泉徴収票の「支                                   | ま        |
| 給与所得の場合                         | 万円 万円                                 | ● 払金額」を入力してください。                                    | 用紙       |
| 総与所律以外の集合                       | 万円 万円                                 | 給与所得以外の場合は、確定申告書の「所得金額」を入力してください。                   | The      |
| 2. あなたの特記情報について記入してください。        | 該当者のみ入力                               |                                                     |          |
| 災害・震災に被災したことがある人で、被災した災害・震災が    | 選択肢の中に含まれている場合は該当の                    |                                                     |          |
| ものを選択してください。                    | 選択不要                                  | 緊急採用・応急採用で申し込む場合、<br>プルダウンから該当の災害を選択して              | 貸        |
|                                 | · · · · · · · · · · · · · · · · · · · | < < ださい。                                            | 与        |

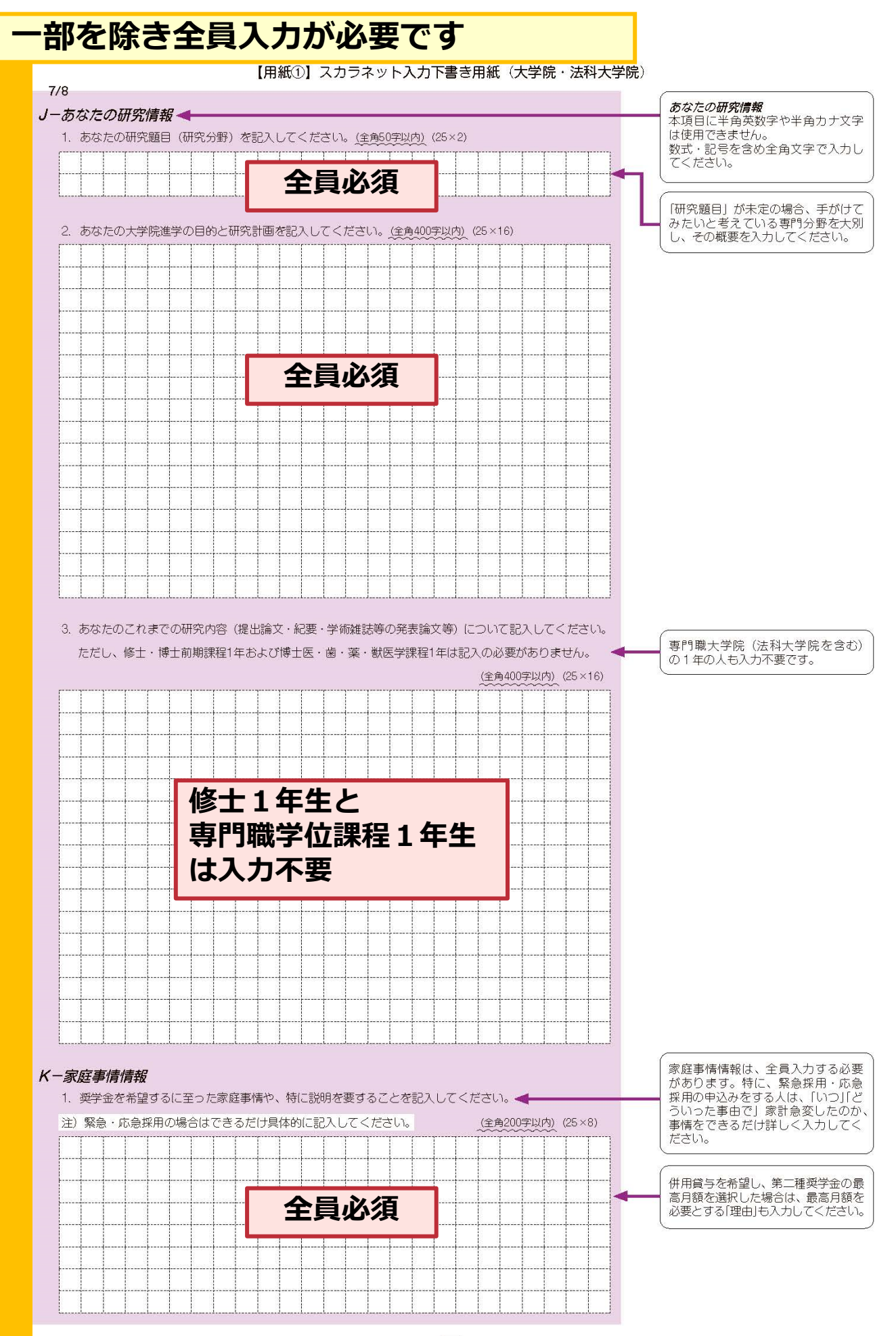

貝与奨学金制度

申込手順!

スカラネット入力下書き用紙

**貨与開始~返** 

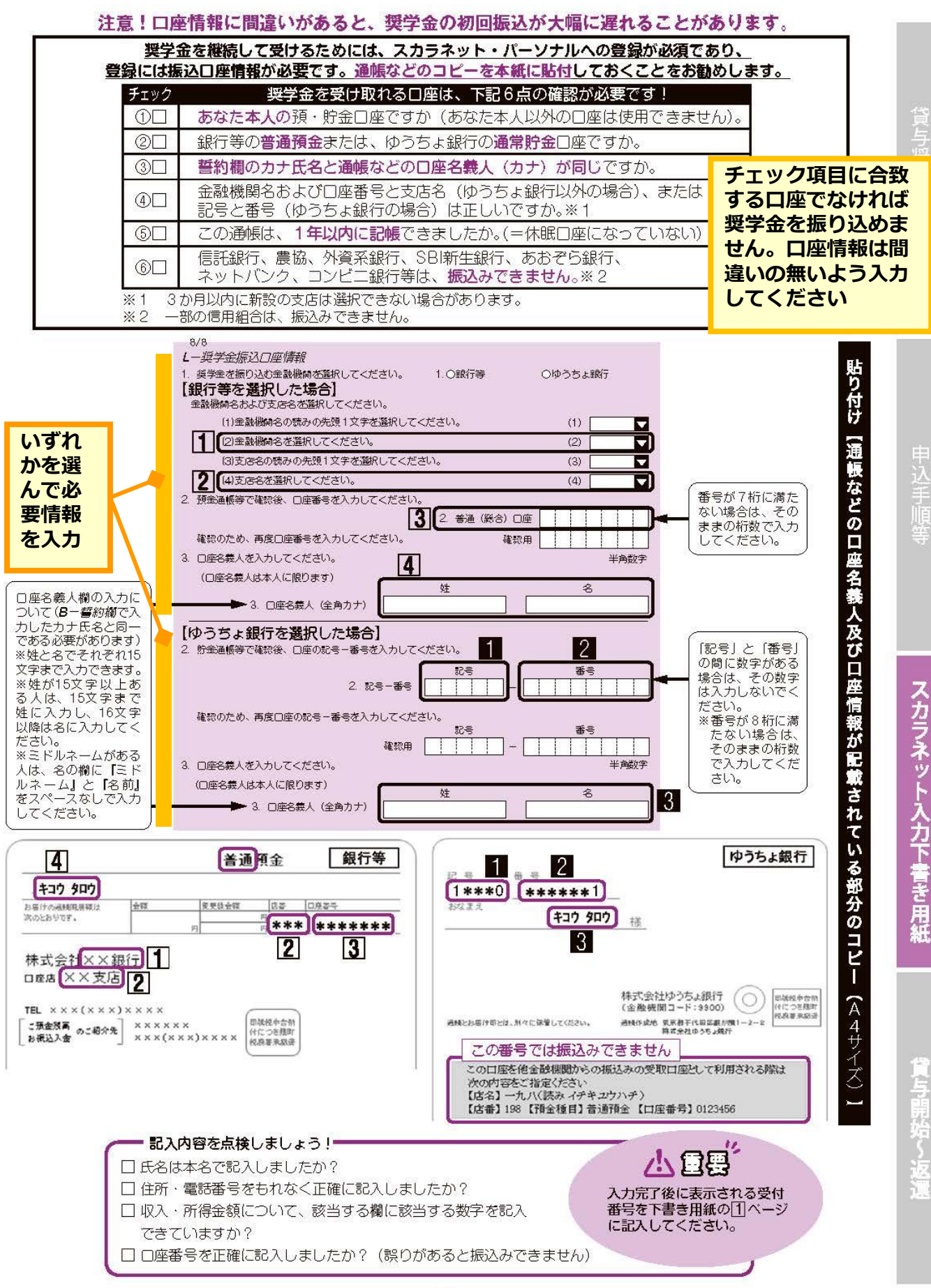

11

| 【市心し】ヘルノキノ「ヘル」音と市心(八子郎)仏代八子郎 | 【用紙①】 | スカラネッ | ト入力下書き用紙 | (大学院· | 法科大学院 |
|------------------------------|-------|-------|----------|-------|-------|
|------------------------------|-------|-------|----------|-------|-------|

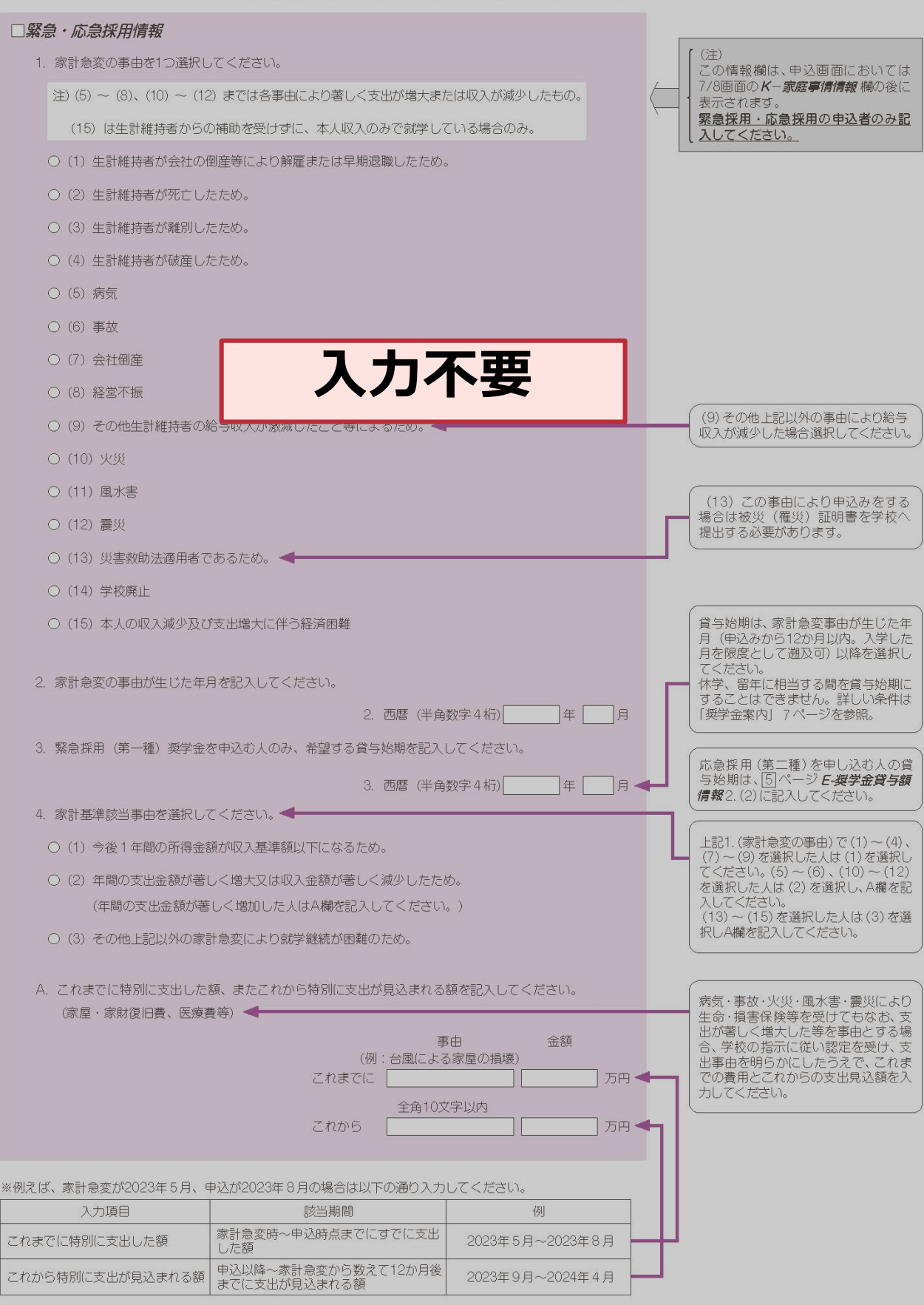